### PASOS USO APP DEPORTES RASCAFRÍA **NO SOCIOS**

#### PASOS A SEGUIR POR NO SOCIOS

# 1.- BUSCAR Y DESCARGARSE LA APP ISMYGYM (PLAY STORE, APPLE STORE).

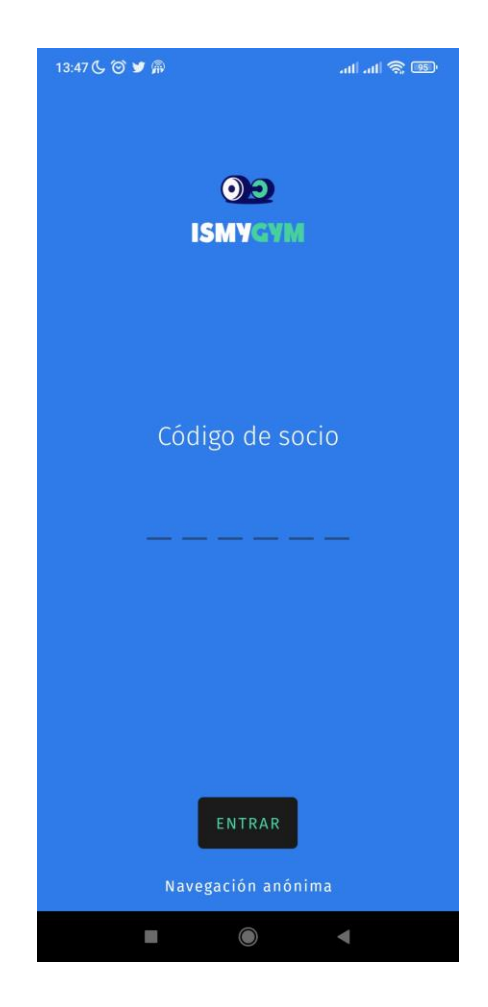

#### 2.- PULSAR NAVEGACIÓN ANÓNIMA.

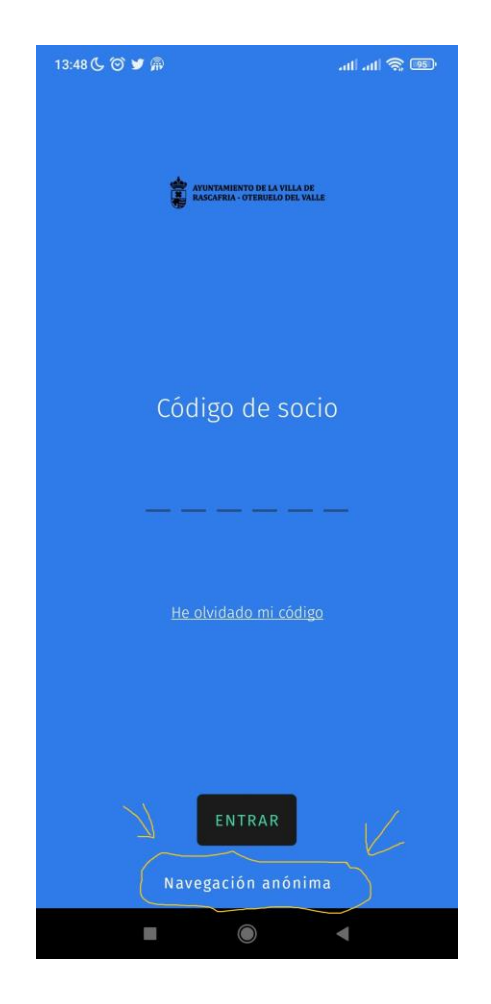

# 3.- BUSCAR deportesrascafría (está por orden alfabético).

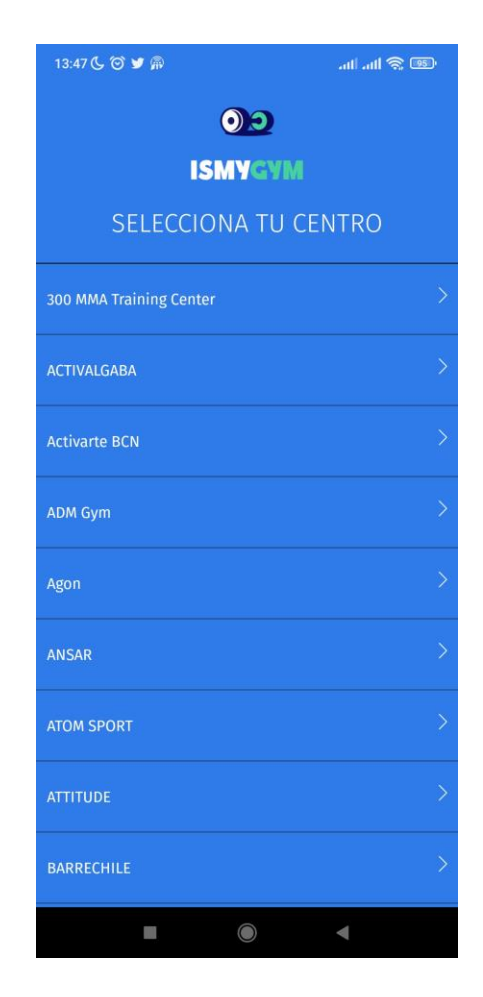

#### 4.- PULSAR NAVEGACIÓN ANÓNIMA.

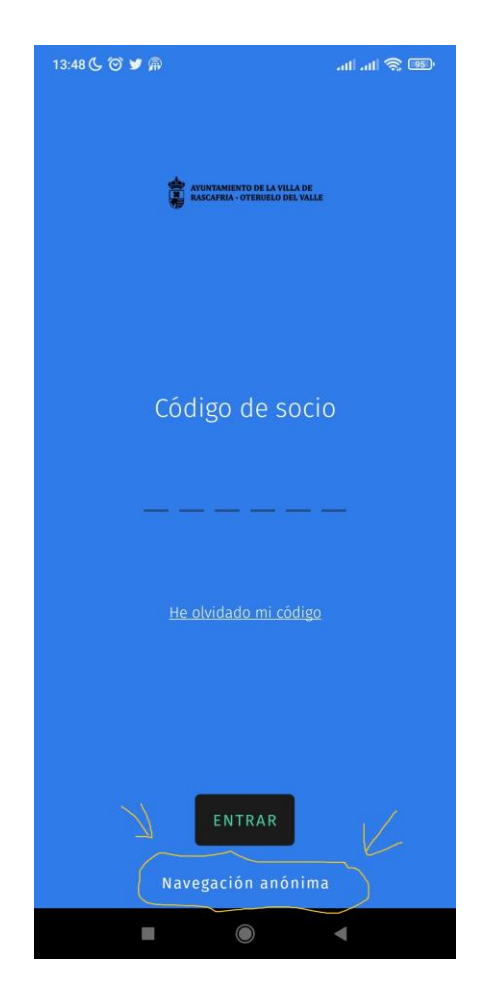

#### 5.- ACEPTAR POLÍTICA DE PRIVACIDAD Y BASES LEGALES.

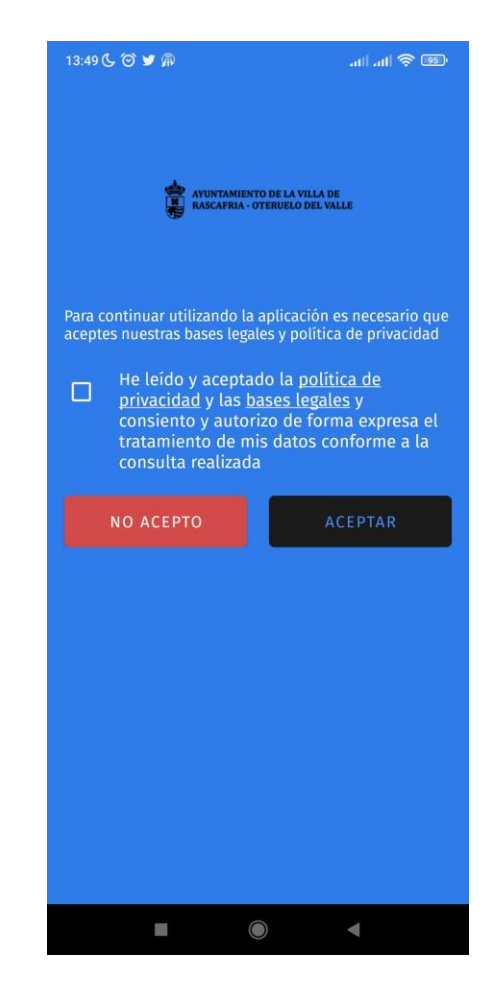

#### 6.- PULSAR ICONO RESERVAS.

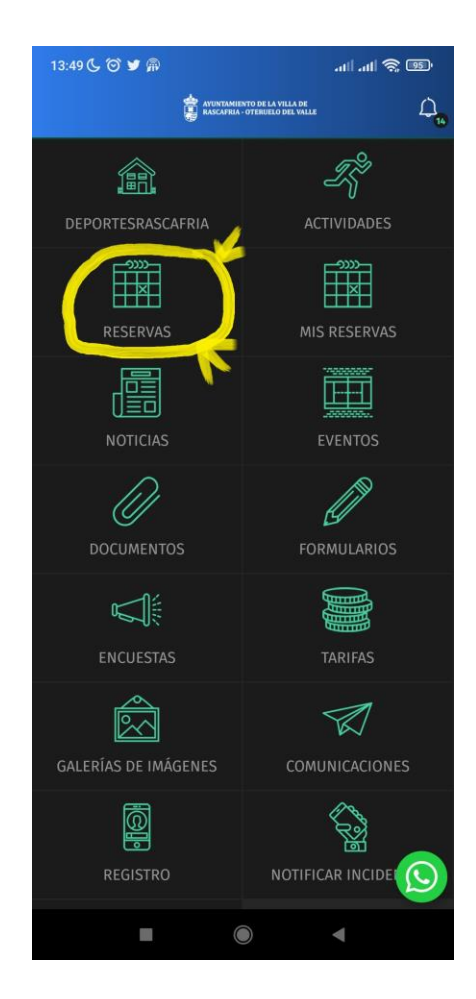

#### 7.- SELECCIONAR ALQUILER PISTA DE PÁDEL

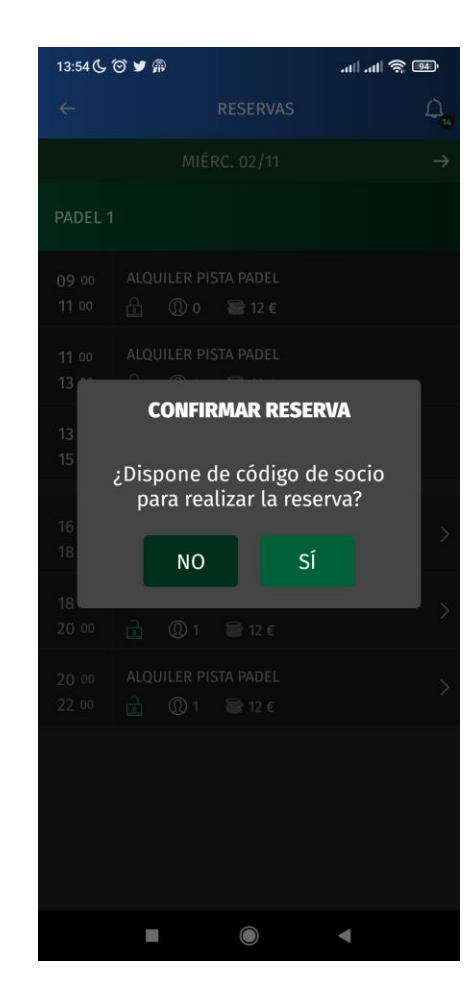

# 8.- ELEGIR LA HORA Y EL DÍA DE RESERVA (el alquiler corresponde a 2h).

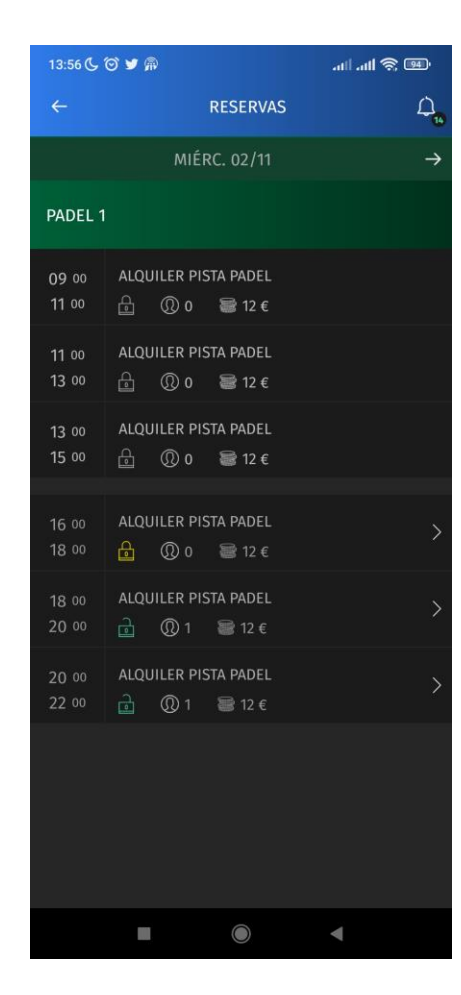

#### 9.- TOCAR EN NO, dado que no somos socios.

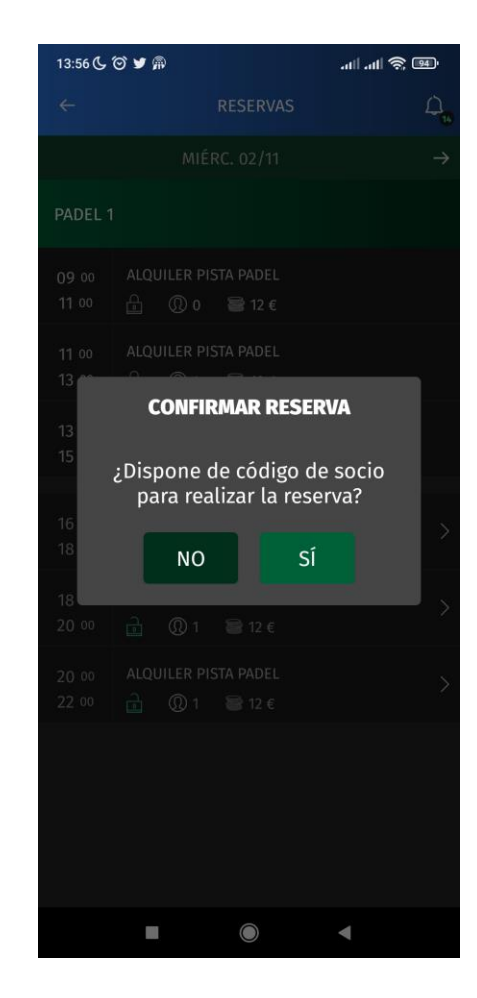

#### 10.- INTRODUCIR LOS DATOS QUE SE SOLICITAN, EXCEPTO CÓDIGO PROMOCIONAL (dejar en blanco) Y ACEPTAR LA POLÍTICA DE PRIVACIDAD Y BASES LEGALES.

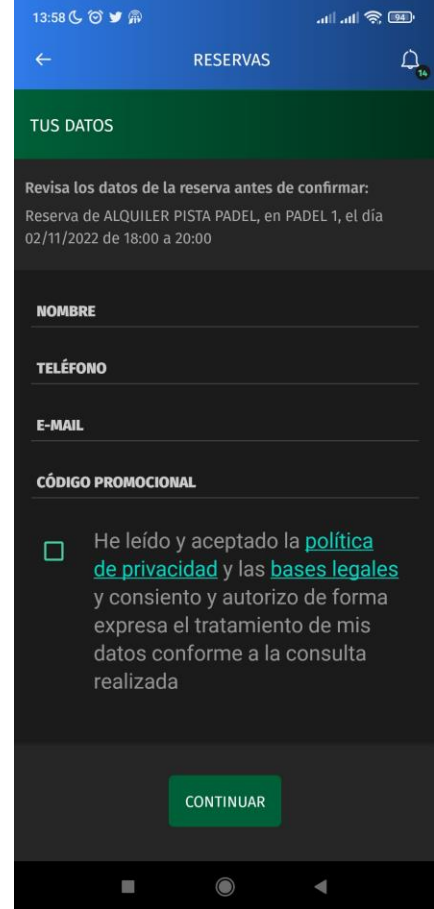

#### 11.- PULSAR CONFIRMAR.

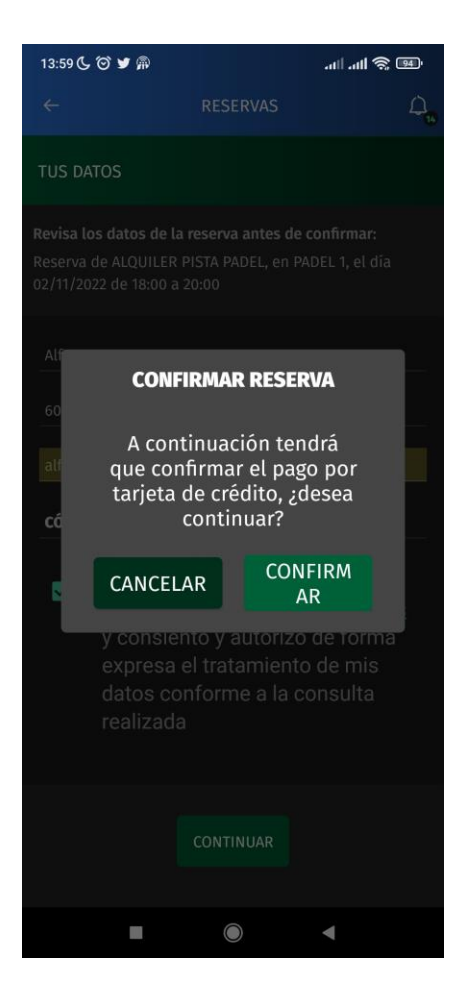

## 12.- REALIZAR EL PAGO INTRODUCIENDO DATOS DE TARJETA.

#### 14.- SEGUIR LOS PASOS DE PAGO.

## 15.- PRESENTAR RESGUARDO Y RESERVA DE LA APP A LA RECOGIDA DE LAS LLAVES.